# 2023년 학술발표회 발표 안내

### <구두발표>

- 대상

> 구두, International Session, Student Competition, 영어논문경연, 젊은엔지니어경연 - 세션 시작 10분 전에 세션룸으로 오셔서 발표 준비해주시기 바랍니다.

발표자료는 학회로 제출하지 않고, 발표 당일 가져오셔서 각 세션룸에 배치되어 있는
 진행요원의 안내에 따라 노트북에 설치 후 정해진 순서에 발표를 진행해주시면 됩니다.

#### <포스터발표>

- 대상 : 포스터
- 발표 방식 : 대면(정해진 규격으로 포스터 출력), 동영상 제출 없음
- 포스터 규격 : 가로 90cm x 세로 120cm
- 발표자께서는 해당 세션 시작 전 발표 번호가 부착된 보드에 출력 해오신 포스터를
  부착해주시기 바랍니다.
- 웹프로시딩 포스터 파일 업로드(파일 형식 : pdf, jpg)
  - > 웹프로시딩 URL : https://conference.kwra.or.kr/
  - > 업로드 방법 : 다음페이지 안내
  - > 업로드 기한 : 5/24(수)
  - > 기타 : 초록은 웹프로시딩에 업로드 하지 않습니다. 회원은 본인의 이메일로 등록된 발표에만 이미지를 등록할 수 있습니다.

#### <공통>

- 개인적인 사유로 발표 취소 및 일정 변경은 불가합니다.
- 논문집(초록집)에 등재하려면 정회원에 가입해야 합니다.
- 논문집은 인쇄물로 배포하지 않고 온라인으로 배포합니다.

# 포스터 파일 웹프로시딩 업로드 방법①- 우측 상단 로그인아이콘 클릭

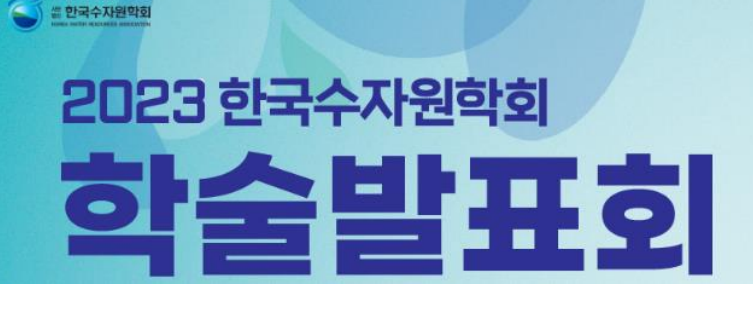

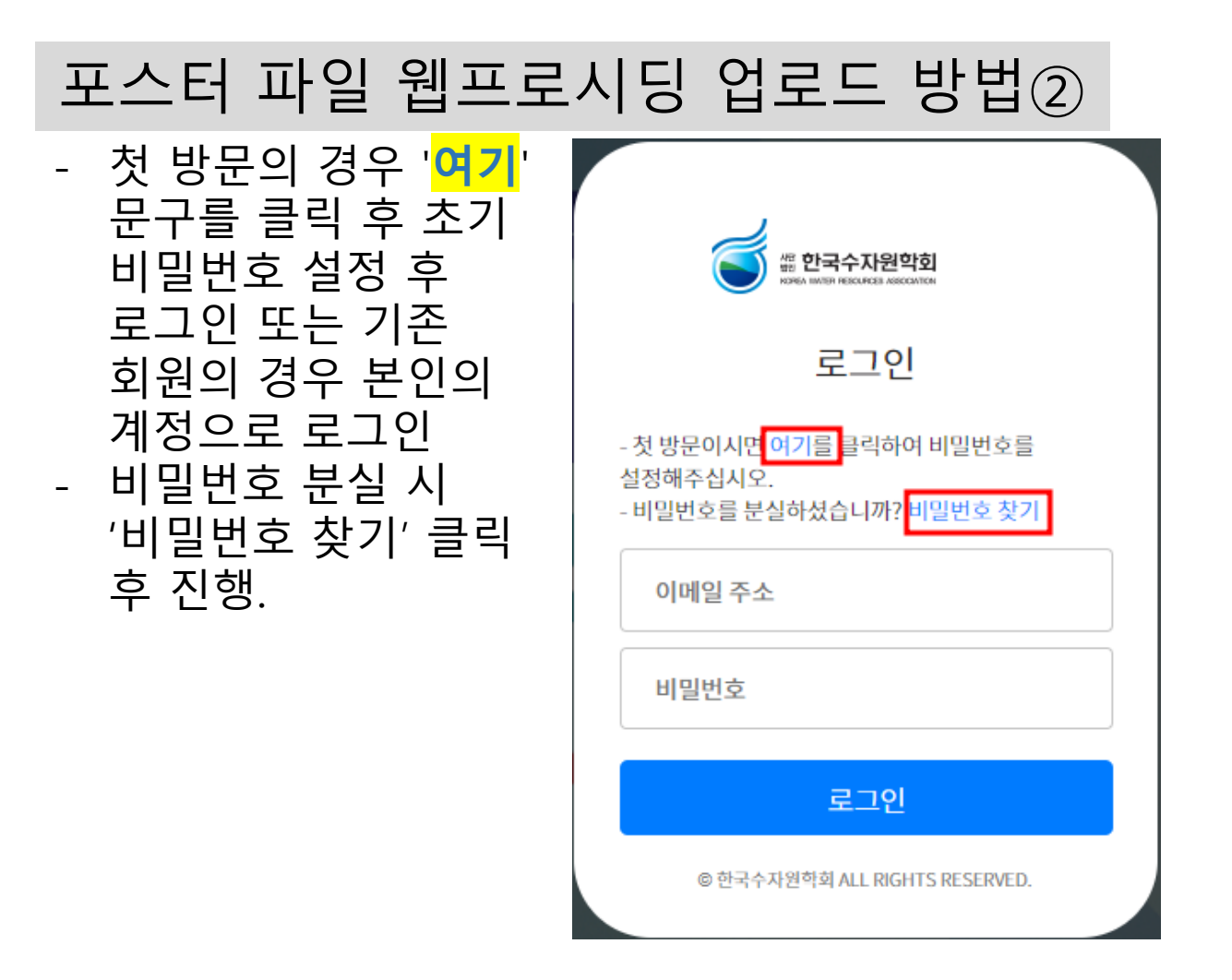

# 포스터 파일 웹프로시딩 업로드 방법③

우측 상단 검색창에 본인의
 이름 또는 포스터 타이틀
 일부를 입력 후 검색

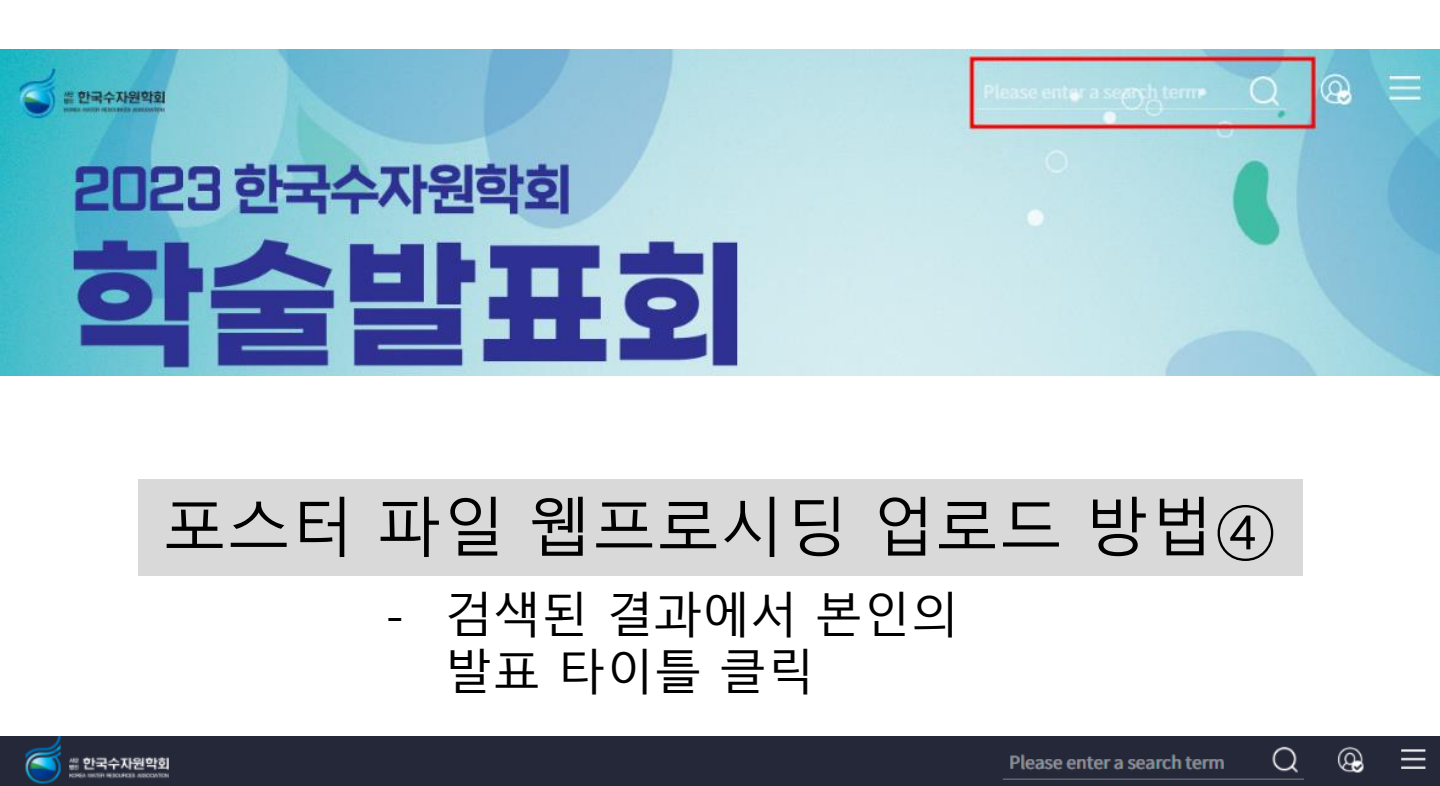

## Search

| Ø     | \$ <del>*</del> | ۵     |
|-------|-----------------|-------|
| 모시는 글 | 전체일정            | 포스터발표 |

## 'test' Search Result(1)

P4-69\_T Test Test

# 포스터 파일 웹프로시딩 업로드 방법⑤

## - 우측 Modify 버튼 클릭 후 포스터 PDF 또는 이미지 등록 후 저장

이미지의 경우 JPG 형식만 가능하며, 파일을 5개
 올릴 수 있게 되어 있는데 1개만 올리시면 됩니다.

| <b>⊘</b><br>모시는 글                       | ☆ | ()<br>포스터           | 발표                  |
|-----------------------------------------|---|---------------------|---------------------|
| List                                    |   |                     | Modify presentation |
| 亚스터4<br><b>Test</b><br>Author(s) : Test |   |                     |                     |
|                                         |   | 종합질의는 아래와 같은 형식으로 게 | 시판에 올려주시기 바랍니다.     |

이에 대한 의견 부탁드립니다.

예) SS1-01 / AI를 실무에 적용하는 것은 실무적 어려움이 많을 것으로 전망되는데

발표번호 또는 제목 / 질문내용

## Modify presentation

| Poster Download URL<br>이 URL을 입력하시면 포스터 파일은 노출되지 않으며, 로그인한 사용자만 내려받을 수 있습니다.<br>Poster file format*<br>이 PDF ⓒ JPG | Poster Download URL<br>이 URL을 입력하시면 포스터 파일은 노출되지 않으며, 로그인한 사용자만 내려받을 수 있습니다.<br>Poster file format*<br>이 PDF ⓒ JPG<br>포스터 파일1<br>[1] Select File | 간략 설명글                 |                       |            |
|----------------------------------------------------------------------------------------------------|----------------------------------------------------------------------------------------------------|------------------------|-----------------------|------------|
| 이 URL을 입력하시면 포스터 파일은 노출되지 않으며, 로그인한 사용자만 내려받을 수 있습니다.<br>Poster file format*<br>〇 PDF 	● JPG                       | 이 URL을 입력하시면 포스터 파일은 노출되지 않으며, 로그인한 사용자만 내려받을 수 있습니다.<br>Poster file format*<br>이 PDF ⓒ JPG<br>포스터 파일1                                           | Poster Download URL    |                       |            |
| Poster file format*<br>○ PDF                                                                                       | Poster file format*<br>PDF ● JPG<br>포스터 파일1                                                                                                    | 이 URL을 입력하시면 포스터 파일은 노 | 출되지 않으며, 로그인한 사용자만 내려 | 받을 수 있습니다. |
| ି PDF                                                                                                    | 이 PDF 		 JPG<br>포스터 파일1                                                                                                    | Poster file format*    |                       |            |
|                                                                                                    | Select File                                                                                                    | ○ PDF                  |                       | -          |